# Биллинг

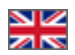

- Состояние счета
- Счета к оплате
  - Описание
    - Детализация
  - Как оплатить
  - Оплаченные счета
- Тарификация
- История изменения тарифаХостинг

Раздел предназначен для просмотра и оплаты выставленных счетов, а так же просмотра сервисного тарифа.

#### Расположение в админке: Отчеты > Биллинг

| ∰ → <u>Отчеты</u> → Биллинг  |              |                |         |          |                |             |           |
|------------------------------|--------------|----------------|---------|----------|----------------|-------------|-----------|
| Сервисная статистика Биллинг |              |                |         |          |                |             |           |
| Биллинг                      |              |                |         |          |                |             |           |
| Счета к оплате               |              |                |         |          |                |             |           |
| Счет                         | Сумма,<br>\$ | Сумма,<br>руб. | Дата с: | Дата по: | Описание счета | Детализация | Состояние |

### Состояние счета

Блок «Состояние счета» показывает наличие предоплаты или задолженности на вашем счету:

| <b>ад</b> → <u>Отчеты</u> → Биллинг      |                        |         |                                |         |
|------------------------------------------|------------------------|---------|--------------------------------|---------|
| Сервисная статистика                     | Детализация по методам | Биллинг | История действий операторов    | Финансы |
| Биллинг<br>Предоплата:<br>Задолженность: | 100<br>0               |         |                                |         |
| Счета к оплате                           |                        |         |                                |         |
| Неоплаченных счетов не н                 | айдено                 |         |                                |         |
| Показать оплаченные счет                 | a                      |         |                                |         |
| Тарификация                              |                        |         |                                |         |
| Ваш тариф:                               | Фиксированный          |         | Детализация и оборот за период |         |

Во время следующего платежа, эта информация изменится. Если была предоплата, она вычтется из вашего счета на оплату (уменьшит его), а если была задолженность, она прибавится к вашему счету на оплату (увеличит его).

## Счета к оплате

Если у вас есть неоплаченные счета, админка выведет вам уведомление в нижнем левом углу экрана:

#### А Сообщение У Вас есть неоплаченные счета! Перейти

#### Описание

Все счета в биллинге делятся на оплаченные и неоплаченные. Счета находятся в таблице и содержат данные:

- 1. Счет (ссылка на оплату).
- 2. Сумма, \$.
- 3. Сумма, руб. (идет автоматический пересчет по курсу ЦБ РФ на момент выставления счета).
- 4. Дата с: (начало периода, за который идет оплата).
- 5. Дата по: (окончание периода, за который идет оплата).
- Детализация (возможность посмотреть детали счета, экспортировать их и распечатать).
  Состояние (счет оплачен или нет).

| <b>#</b> → <u>Отчеты</u> → Биллинг                                                                                                    |           |                  |                    |                                                  |                                         |            |
|----------------------------------------------------------------------------------------------------|-----------|------------------|--------------------|--------------------------------------------------|-----------------------------------------|------------|
| Сервисная статистика Детализация по методам                                                                                           | Биллинг И | Істория действий | операторов Ф       | инансы                                           |                                         |            |
| Биллинг<br>Предоплата: 0<br>Задолженность: 0                                                                                          |           |                  |                    |                                                  |                                         |            |
| Счета к оплате                                                                                                    |           |                  |                    |                                                  |                                         |            |
| Счет                                                                                                    | Сумма, \$ | Дата с:          | Дата по:           | Описание счета                                   | Детализация                             | Состояние  |
| https://billing.otcommerce.com/ru/bill/69950061                                                                                       | 30.00     | 01.10.2017       | 31.10.2017         | Сервисный платеж за период 01.10.2017 31.10.2017 | •                                       | Неоплачен  |
| Показать оплаченные счета<br>Тарификация                                                                                              |           |                  |                    |                                                  | Просмотреть<br>Распечата<br>Экспортиров | ать (.xls) |
| Ваш тариф: По умотизнико<br>Число вызовов сервисов: 945<br>Оборот за техущий месяц: 4200 руб.<br>Сервисный платеж на 30.11.2017: 0 \$ |           | Детализация<br>с | а и оборот за пери | юд                                               |                                         |            |
| История изменения тарифа                                                                                                    |           |                  |                    |                                                  |                                         |            |
| Дата активации тарифа                                                                                                    |           | Тариф            |                    | Окончание действия тарифа                        |                                         |            |
| 17.02.2015 19:02:06                                                                                                    |           | По умолчан       | ию                 | -                                                |                                         |            |
|                                                                                                    |           |                  |                    |                                                  |                                         |            |

Если неоплаченный счетов нет, то таблица скрыта:

| 希 > <u>Отчеты</u> > Биллинг   |                                                                                                    |         |                                       |         |  |
|-------------------------------|----------------------------------------------------------------------------------------------------|---------|---------------------------------------|---------|--|
| Сервисная статистика          | Детализация по методам                                                                                                    | Биллинг | История действий операторов           | Финансы |  |
| Биллинг                       |                                                                                                    |         |                                       |         |  |
| Предоплата:<br>Задолженность: | 100<br>0                                                                                                    |         |                                       |         |  |
| Счета к оплате                |                                                                                                    |         |                                       |         |  |
| Неоплаченных счетов не н      | айдено                                                                                                    |         |                                       |         |  |
| Показать оплаченные счет      | a                                                                                                    |         |                                       |         |  |
| Тарификация                   |                                                                                                    |         |                                       |         |  |
| Ваш тариф:                    | Фиксированный                                                                                                    |         | Летапизация и оборот за периол        |         |  |
|                               | and the second second se |         | Merenden under eine her eine hereitet |         |  |

При клике на надпись «Показать оплаченные счета» можно увидеть все счета, по которым вы совершали оплату:

| 🖀 > <u>Отчеты</u> > Биллинг   |                        |         |                                |         |
|-------------------------------|------------------------|---------|--------------------------------|---------|
| Сервисная статистика          | Детализация по методам | Биллинг | История действий операторов    | Финансы |
| Биллинг                       |                        |         |                                |         |
| Предоплата:<br>Задолженность: | 100<br>0               |         |                                |         |
| Счета к оплате                |                        |         |                                |         |
| Показать оплаченные счет      | алдено                 |         |                                |         |
| Ваш тариф:                    | Фиксированный          |         | Детализация и оборот за период |         |
| Число вызовов серви           | сов: 8081              |         | C                              |         |

#### Детализация

Чтобы получить расшифровку (детализацию) суммы сервисного платежа за любой месяц, вводим дату начала периода детализации и дату окончания.

| 🖀 > <u>Отчеты</u> > Биллинг                                                                  |           |                             |                |                   |           |                 |         |          |      |         |         |           |             |
|----------------------------------------------------------------------------------------------|-----------|-----------------------------|----------------|-------------------|-----------|-----------------|---------|----------|------|---------|---------|-----------|-------------|
| Сервисная статистика Детализация по методам                                                  | Биллинг и | История действий о          | операторов     | Финансы           |           |                 |         |          |      |         |         |           |             |
| Биллинг                                                                                      |           |                             |                |                   |           |                 |         |          |      |         |         |           |             |
| Предоплата: 0<br>Задолженность: 0                                                            |           |                             |                |                   |           |                 |         |          |      |         |         |           |             |
| Счета к оплате                                                                               |           |                             |                |                   |           |                 |         |          |      |         |         |           |             |
| Счет                                                                                         | Сумма, \$ | Дата с:                     | Дата по:       | Описание          | счета     | a               |         |          |      |         |         |           | Детализация |
| https://billing.otcommerce.com/ru/bill/69950061                                              | 30.00     | 01.10.2017                  | 31.10.2017     | Сервисны          | й плат    | еж за           | а пер   | иод О    | 1.10 | .2017   | 31      | 1.10.2017 | Ø           |
| Показать оплаченные счета                                                                    |           |                             |                |                   |           |                 |         |          |      |         |         |           |             |
| Тарификация                                                                                  |           |                             |                |                   |           |                 |         |          |      |         |         |           |             |
| Ваш тариф: По умолчанию<br>Число вызовов сервисов: 945<br>Оборот за текущий месяц: 4200 руб. |           | Детализация<br>с 08.11.2017 | и оборот за пе | риод<br>9.11.2017 |           |                 | Іриме   | енить    |      |         |         |           |             |
| Сервисный платеж на 30.11.2017: 0 \$                                                         |           |                             |                |                   | ÷         |                 | Nove    | mber     | 201  | 7       | ≯       |           |             |
|                                                                                              |           |                             |                |                   | <b>Mo</b> | <b>Tu</b><br>31 | We<br>1 | Th<br>2  | Fr   | Sa<br>4 | Su<br>5 |           |             |
| история изменения тарифа                                                                     |           |                             |                | _                 | 6         | 7               | 8       | 9        | 10   | 11      | 12      |           |             |
| Дата активации тарифа                                                                        |           | Тариф                       |                |                   | 13        | 14              | 15      | 16       | 17   | 18      | 19      | a         |             |
| 17.02.2015 19:02:06                                                                          |           | По умолчани                 | ИЮ             |                   | 20        | 21              | 22      | 23       | 24   | 25      | 26      |           |             |
|                                                                                              |           |                             |                |                   | 27        | 28              | 29      | 30<br>17 | 1    | 2       | 3<br>10 |           |             |
|                                                                                              |           |                             |                |                   | т         | 5               | ~       |          | 0    | 0       | 10      |           |             |

Затем нажимаем кнопку «Применить».

| 🚓 > Отчеты > Биллинг                                                                                     |            |                 |                 |                |                                     |             |           |
|----------------------------------------------------------------------------------------------------|------------|-----------------|-----------------|----------------|-------------------------------------|-------------|-----------|
| Сервисная статистика Детализация по методам                                                              | Биллинг Ис | стория действий | операторов      | Ринансы        |                                     |             |           |
| Биллинг<br>Предоплата: 0<br>Задолженность: 0                                                             |            |                 |                 |                |                                     |             |           |
| Счета к оплате                                                                                           |            | -               | _               | -              |                                     | _           | -         |
| Счет                                                                                                    | Сумма, \$  | Дата с:         | Дата по:        | Описание счет  | a                                   | Детализация | Состояние |
| https://billing.otcommerce.com/ru/bill/69950061                                                          | 30.00      | 01.10.2017      | 31.10.2017      | Сервисный плат | геж за период 01.10.2017 31.10.2017 | Q ~         | Неоплачен |
| Показать оплаченные счета<br>Тарификация<br>Ваш тариф:                                                   |            | Патаризации     | 4 05000T 23 DOD | 107            |                                     |             |           |
| Число вызовов сервисов: 945<br>Оборот за текущий месяц: 4200 руб.<br>Сервисный платеж на 30.11.2017: 0 § |            | с 08.11.2017    | по 29           | .11.2017 🗎     | Применить                           |             |           |
| История изменения тарифа                                                                                 |            |                 |                 |                |                                     |             |           |
| Дата активации тарифа                                                                                    |            | Тариф           |                 |                | Окончание действия тарифа           |             |           |
| 17.02.2015 19:02:06                                                                                      |            | По умолчан      | ию              |                | -                                   |             |           |
|                                                                                                    |            |                 |                 |                |                                     |             |           |

Программа пишет «Фильтруется» во время работы. Когда надпись «Фильтруется» исчезнет — это означает, что выборка готова. Открыть в виде xls-файла или сохранить результаты можно нажав ссылку ниже «Скачать детализацию».

| Фа  | айл Глав   | ная Меню     | Вставка | Разметка        | стран | ицы Формуль  |            | Данные Ре  | цензирование                | Вид                     |
|-----|------------|--------------|---------|-----------------|-------|--------------|------------|------------|-----------------------------|-------------------------|
|     | Å          | Calibri      | - 11    | · A A           | =     | ≡ 🔳 ≫ -      |            | Общий      | -                           | <b>≦</b> ≸              |
| Вст | авить      | ж <i>к</i> ч |         | <u>&gt; A</u> - | E     | = = # #      | *a*        | • 🥶 • %    | 000 €,0 ,00                 | Условное<br>форматирова |
| уфе | р обмена 🗔 | Ц            | Јрифт   | Es.             |       | Выравнивание |            | Га Чи      | сло Гы                      |                         |
|     | C11        | • (*         | $f_{x}$ | 2898            |       |              |            |            |                             |                         |
|     |            | А            |         | В               |       | С            |            |            | D                           | E                       |
| 1   | Дата       |              | Логин   |                 |       | Сумма        |            | Описание   |                             |                         |
| 2   | 05.02.2016 | 5 18:39:51   |         |                 |       | -            | <b>140</b> | Money bac  | k via order O               | RD-0000000              |
| 3   | 05.02.2016 | 5 18:39:51   |         |                 |       | -1           | 70,2       | Money bac  | k via order O               | RD-0000000              |
| 4   | 10.02.2016 | 5 15:04:21   |         |                 |       | -5           | 999        | Money bac  | k via order O               | RD-0000000              |
| 5   | 16.02.2016 | 5 17:05:16   |         |                 |       | -1           | 288        | Money bac  | k via order O               | RD-0000000              |
| 6   | 16.02.2016 | 5 17:05:16   |         |                 |       | -1           | 288        | Money bac  | k via order O               | RD-0000000              |
| 7   | 16.02.2016 | 5 17:05:16   |         |                 |       | -3           | 116        | Money bac  | k via order O               | RD-0000000              |
| 8   | 16.02.2016 | 5 19:44:51   |         |                 |       | 1            | 055        | Withdraw f | unds for pay                | ment order (            |
| 9   | 16.02.2016 | 5 21:43:52   |         |                 |       |              | 351        | Withdraw f | unds for pay                | ment order (            |
| 10  | 20.02.2016 | 5 21:38:10   |         |                 |       | 5            | 489        | Withdraw f | unds for pay                | ment order (            |
| 11  | 24.02.2016 | 5 15:06:14   |         |                 |       | 2            | 898        | Order paym | nent <mark>via</mark> Perso | onal Account            |
| 12  |            |              |         |                 |       |              |            |            |                             |                         |
| 13  |            |              |         |                 |       |              |            |            |                             |                         |

### Как оплатить

Чтобы оплатить выставленный счет, кликаем по ссылке в колонке «Счет»:

| 🔗 > <u>Отчеты</u> > Биллинг                                                |             |                  |                   |                                                                      |               |           |
|----------------------------------------------------------------------------|-------------|------------------|-------------------|----------------------------------------------------------------------|---------------|-----------|
| Сервисная статистика Детализация по методам                                | I Биллинг I | История действий | операторов        | Финансы                                                              |               |           |
| Биллинг                                                                    |             |                  |                   |                                                                      |               |           |
| Предоплата: 0<br>Задолженность: 0                                          |             |                  |                   |                                                                      |               |           |
| Счета к оплате                                                             |             |                  |                   |                                                                      |               |           |
| Счет                                                                       | Сумма, \$   | Дата с:          | Дата по:          | Описание счета                                                       | Детализация   | Состояние |
| https://billing.otcommerce.com/ru/bill/69950061                            | 30.00       | 01.10.2017       | 31.10.2017        | Сервисный платеж за период 01.10.2017 31.10.2017                     | Q ~           | Неоплачен |
|                                                                            |             |                  |                   |                                                                      |               |           |
| Тарификация                                                                |             |                  |                   |                                                                      |               |           |
| Ваш тариф: По умолчанию                                                    |             | Детализация      | я и оборот за пер | мод                                                                  |               |           |
| Число вызовов сервисов: 945                                                |             | c 08.11.2017     | 7 🛗 по 29         | 9.11.2017 🛗 Применить                                                |               |           |
| Оборот за текущии месяц: 4200 руб.<br>Сервисный платеж на 30.11.2017: 0 \$ |             | Число вызс       | вов сервисов:     | Статистика по вызовам за сегодня будет доступна начиная с зав<br>625 | грашнего дня! |           |
|                                                                            |             | Оборот за п      | ериод:            | 4200 руб.                                                            |               |           |
|                                                                            |             | Сервисный        | платеж:           | 0                                                                    |               |           |
|                                                                            |             |                  |                   |                                                                      |               |           |

После клика откроется вкладка Биллинг-системы ОпенТрейд Коммерс:

E

|                                                                                                    | )T Commer<br>Ілатежи                                                       | ce                    |                |                            |                                        |                                           |    |
|----------------------------------------------------------------------------------------------------|----------------------------------------------------------------------------|-----------------------|----------------|----------------------------|----------------------------------------|-------------------------------------------|----|
| Главная ПО для                                                                                       | юридических лиц                                                            | ПО для физических лиц | АРІ ОТ для юр  | ридических лиц             | АРІ ОТ для физич                       | еских лиц                                 |    |
| Информация                                                                                           | о счете                                                                    |                       |                |                            |                                        |                                           |    |
| Осталось о<br>Сумма: \$ 30.00<br>Уже оплачено: \$<br>Вы можете, при<br>Увеличить итого<br>Описание с | платить: \$ 3<br>желании, запла<br>вую сумму на 0<br>чета: Серви<br>маster | исный платеж за       | курсу 175      | средства буду<br>1.10.2017 | г учтены в посл<br>31.10.20<br>Королер | едующих счета<br>17<br>Яндекс 실<br>ДЕНЬГИ | х. |
|                                                                                                    |                                                                            | ł                     | 🖯 Unitpay Де   | ньгиOnline                 |                                        |                                           |    |
|                                                                                                    |                                                                            |                       | © 201<br>OT Co | 1-2017<br>mmerce           |                                        |                                           |    |

Проверяем, что счет не оплачен и сумму счета:

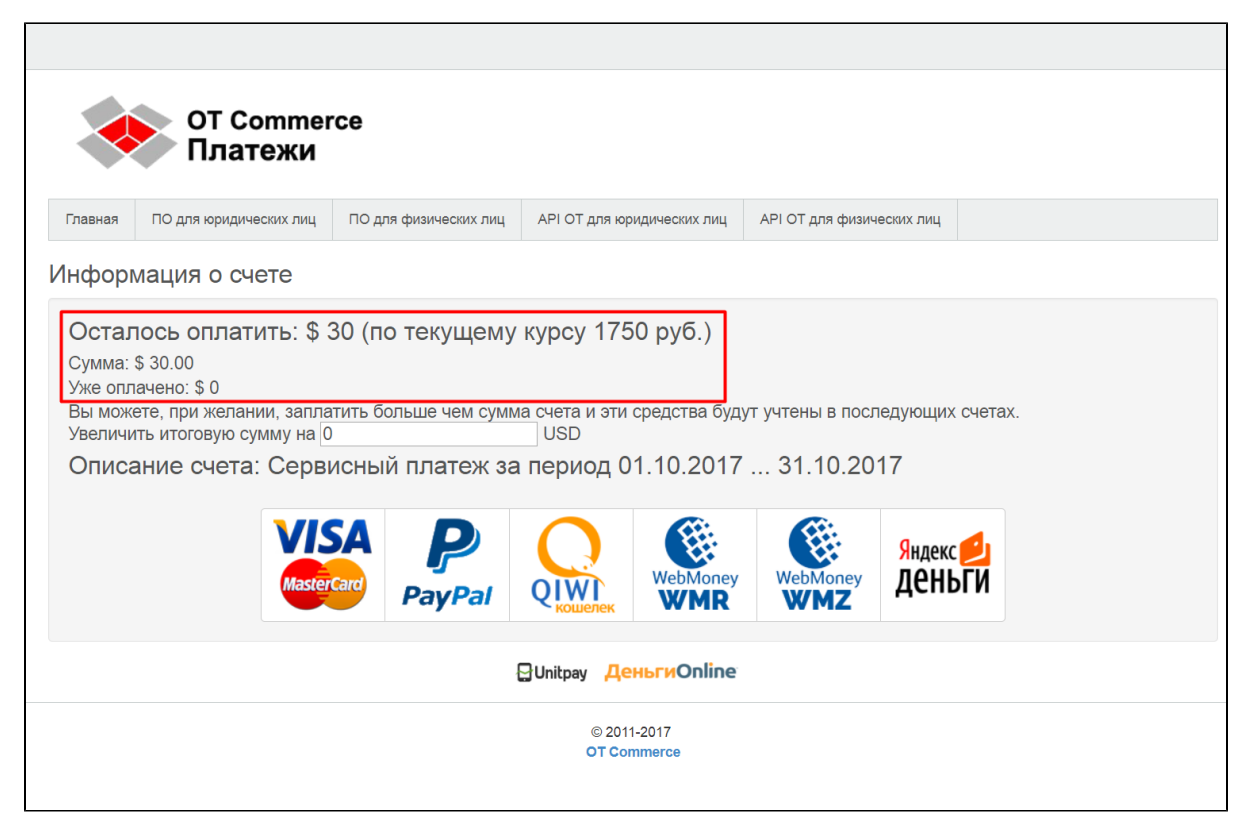

В меню выбираем удобный способ оплаты кликом мышки:

| ОТ Commerce<br>Платежи                                                                                                    |
|----------------------------------------------------------------------------------------------------|
| Главная ПО для юридических лиц ПО для физических лиц АРI ОТ для юридических лиц АPI ОТ для физических лиц                                                                                                    |
| Информация о счете                                                                                                    |
| Сумма: \$ 30.00<br>Уже оплачено: \$ 0<br>Вы можете, при желании, заплатить больше чем сумма счета и эти средства будут учтены в последующих счетах.<br>Увеличить итоговую сумму на 0 USD<br>Описание счета: Сервисный платеж за период 01.10.2017 31.10.2017 |
| Mastercard<br>PayPal Querek WebMoney WebMoney WebMoney Dehbru                                                                                                    |
| 읍Unitpay <mark>ДеньгиOnline</mark>                                                                                                    |
| © 2011-2017<br>OT Commerce                                                                                                    |

После нажатия кнопки вас переадресует в платежную систему, где вы, следуя подсказкам платежной системы, сможете совершить платеж.

| Сервисный платеж за<br>31.10.2017<br>Вернуться в магазин.       | период 01.                                  | .10.2017    |
|-----------------------------------------------------------------|---------------------------------------------|-------------|
| Номер карты<br>VALID THRU<br>MM / ГГ                            | 1                                           | CVC ?       |
| — В сумму заказа уже включена<br>— Безопасность работы подтвери | комиссия <b>0,83 \$</b><br>кдена сертификат | OM PCI DSS. |
| Появились вопросы?                                              | Оплатить                                    | 30,83 \$    |

Оплаченный вами счет перейдет в раздел «Оплаченные счета».

#### Оплаченные счета

Счета, которые были оплачены, можно посмотрев, кликнув по ссылке «Показать оплаченные счета», которая находится сразу под таблицей со счетами для оплаты

| 🖀 > <u>Отчеты</u> > Биллинг                     |            |                                                                                                    |            |                                                  |             |           |
|-------------------------------------------------|------------|----------------------------------------------------------------------------------------------------|------------|--------------------------------------------------|-------------|-----------|
| Сервисная статистика Детализация по методам     | Биллинг Ис | стория действий с                                                                                                    | операторов | Ринансы                                          |             |           |
| Биллинг                                         |            |                                                                                                    |            |                                                  |             |           |
| Предоплата: 0<br>Задолженность: 0               |            |                                                                                                    |            |                                                  |             |           |
| Счета к оплате                                  | Сумма, \$  | Лата с:                                                                                                    | Дата по:   | Описание счета                                   | Детапизация | Состояние |
| https://billing.atcommerce.com/ru/bill/69950061 | 30.00      | 01.10.2017                                                                                                    | 31.10.2017 | Сервисный платеж за период 01.10.2017 31.10.2017 | 0 -         | Неоплачен |
| Показать плаченные счета<br>(")<br>Тарификация  |            |                                                                                                    |            |                                                  |             |           |
|                                                 |            | Детализация и оборот за период<br>с 08.11.2017 по 29.11.2017 по 29.11.2017 по Сранменить<br>Число вызовов сервисов: Статисика по вызовам за сегодня будет доступна начиная с завтрашнего дня!<br>625<br>Оборот за период: 4200 руб. |            |                                                  |             |           |

# Тарификация

Здесь содержится информация по вашему сервисному тарифу:

- Ваш тариф (название тарифа).
  Число вызовов сервисов.
  Оборот за текущий месяц (в рублях).
  Сервисный платеж (в USD).

| Тарификация              |        |  |  |  |  |
|--------------------------|--------|--|--|--|--|
| Ваш тариф:               | Оборот |  |  |  |  |
| Число вызовов сервисов:  | 3000   |  |  |  |  |
| Оборот за текущий месяц: | 0 руб. |  |  |  |  |
| Сервисный платеж:        | 0 USD  |  |  |  |  |
|                          |        |  |  |  |  |

#### История изменения тарифа

Это таблица с историей изменения тарифа, из которой понятно когда и какой тариф у вас был:

- Дата активации тарифа.
  Тариф.
- з. Окончание действия тарифа.

| История изменения тарифа |               |                           |  |  |  |  |
|--------------------------|---------------|---------------------------|--|--|--|--|
| Дата активации тарифа    | Тариф         | Окончание действия тарифа |  |  |  |  |
| 17.09.2013               | Песочница     | _                         |  |  |  |  |
| 13.01.2014               | Sandbox30     | _                         |  |  |  |  |
| 03.02.2014               | Фиксированный | _                         |  |  |  |  |
| 07.02.2014               | Фиксированный | _                         |  |  |  |  |
| 17.03.2014               | Оборот        | _                         |  |  |  |  |

Подробнее о тарифах и сервисах вы можете узнать на сайте Коробки ОТ: http://box.opentao. net/products/service-payments

### Хостинг

Если у вас подключена услуга «Ответственный хостинг», то в этом пункте для вас будет показана информация:

- 1. Название
- Дата установки сайта
  Оплачено до (до какого числа оплачена услуга).

| Хостинг               |                       |  |  |
|-----------------------|-----------------------|--|--|
| Название:             | Ответственный хостинг |  |  |
| Дата установки сайта: | 01.01.2013            |  |  |
| Оплачено до:          | 01.01.2015            |  |  |
|                       |                       |  |  |

Подробнее об услуге «Ответственный хостинг» вы можете узнать на сайте Коробки ОТ: http://box.opentao.net/products/hosting